### 初级帮助

#### 删除原文

原文管理 图文说明

九州档案

版权所有 北京九州科源科技发展有限公司 保留一切权利。 非经本公司书面许可,任何单位和个人不得拷贝本文档部分或全部内容作为商业用途。 官方网址: http://www.9zda.com

## ▲ 内容概述

本文档内容定位为刚开始使用系统的初级用户。

- 2 在数据浏览界面删除原文
- 介绍删除原文的方式之一。
- 3 在原文管理界面删除原文
- 介绍删除原文的方式之一。
- 4 在浏览数据详细信息过程中删除原文
- 介绍删除原文的方式之一。

# 2 在数据浏览界面删除原文 返回日录

有三种删除原文的方式,这里介绍在"数据浏览界面"删除原文。

选择一条要删除原文的档案数据,单击"原文"按钮子菜单"删除原文",如下图所示:

|          | ALL DE CLEUT GALL RU, P |        | J 14 JA 14 /2 |                       |                   |    |      |        |      |                |                  |                           | 系统设置                                   | 界面切换     | لما |       |
|----------|-------------------------|--------|---------------|-----------------------|-------------------|----|------|--------|------|----------------|------------------|---------------------------|----------------------------------------|----------|-----|-------|
| 文件管理     | 归档管理                    | 伯萊管    | 理 档案          | 编研 档案保管               | 利用管               | 管理 | 档案统计 | t C    | ]类管理 | 机构管理           | 系统管理             | 档案查询                      |                                        |          |     |       |
|          | 全文 模糊                   | 查询 👻   | 创建 经改         | ▼ 勝除 ▼ 报表             | 原文 -              | 首页 | 前页   | 后页     | 末页   | 刷新 入库          | 加入编码             | 电多 - 回收站                  |                                        |          |     | 当前排序  |
| 線门类      | III                     | 原文     | 部门名称 ○        | 相号 0                  | 増加原文              |    | ) ¢  | 保管期限 🗘 | 件号 0 | 文号 0           |                  |                           | 题名⇔                                    | 文件形成时间⇔  | 页数章 | 责任者 ⇒ |
|          | 2                       | 1 🗌 0  | 办公室           | 9ZDA-2018-BGS-D10-000 | 影除原文<br>11-8-1-44 |    |      | 定期10年  | 0001 | 九州童字[2018]001- | ● 数据说明:          | 下为系统初始化快速                 | 解助,使用时选择全部数据单击删除按钮即可删除。                | 20180422 | 10  | 九州档案  |
| 📑 简化     | と方法整理                   | 2 🗌 0  | の公室           | 9ZDA-2018-BGS-D10-000 | 12 2018           |    |      |        |      |                | 9 怎样查看洋          | 细数据信息? 鼠标双                | 由任意数据,可以查看详细数据信息。                      | 20180422 | 10  | 九州档案  |
| > 🔒 傳統   | 8方法整理(素巻)               | 3 🗹 13 | 办公室           | 9ZDA-2018-BGS-D10-000 | 13 2018           |    | 删除   | 原文     | -    | -              | 在哪里查询<br>内容即可查   | 184篇?在当前数据刘<br>39。        | 这界面标题栏与数据区中间有一行智能检索区, 输入               | 20180422 | 5   | 九州档案  |
| ▶ ■ 科技相關 | 5                       | 4 🗌 0  | の公室           | 9ZDA-2018-BGS-D10-000 | 4 2018            | 1  |      |        |      |                | 在哪里童術            | 1档案? 在工具栏上面               | 点击查询按钮,输入查询内容,查询档案。                    | 20180422 | 5   | 九州档案  |
|          | 5                       | 5 🔲 0  | の公室           | 9ZDA-2018-BGS-D10-000 | 2018              | Ť. | 公室   | 定期10年  | 0005 | 九州童李[2018]005  | 在哪里查询<br>后、单击进   | 抽靈? 单击一级菜单<br>入档案系统可以返回   | 右侧的查询按钮,会发现更多的查询方式,进入查询<br>,           | 20180422 | 5   | 九州档案  |
| ■ 照片档案   | 5                       | 6 🗌 0  | 档案室           | 9ZDA-2018-DAS-D30-000 | 2018              | 8  | 「変変  | 定期30年  | 0001 | 九州助李[2018]001- | 号 怎样最入措          | 蜜数据? 单击工具栏                | 上的创建按钮,按照实际档案录入后保存即可。                  | 20180422 | 10  | 九州榆實  |
| >        | 5                       | 7 🔲 0  | 档案室           | 9ZDA-2018-DAS-D30-000 | 2018              | 8  | 「素富  | 定期30年  | 0002 | 九州助李[2018]002  | 导 如何惨改家          | 据?选择一条数据。                 | 单击修改按钮,修改完成后保存即可。                      | 20180422 | 10  | 九州档案  |
| 📙 实物档案   | 5                       | 8 🗌 0  | 档案室           | 9ZDA-2018-DAS-D30-000 | 03 2018           | 8  | 海室   | 定期30年  | 0003 | 九州助李[2018]003  | 导 如何增加电          | 子文件? 远择一条数                | 握,单由原文下拉莱单的加原文,增加电子文件。                 | 20180422 | 10  | 九州档案  |
|          |                         | 9 🗌 0  | 档室室           | 9ZDA-2018-DAS-D30-000 | 2018              | 8  | 122  | 定期30年  | 0004 | 九州助李[2018]004  | 如何刘遗加<br>式文件、可   | 1入的电子文件? 选择<br>[以直接浏览,其他格 | 数据,单击原文按钮,既可以浏览原文,推荐PDF格<br>式单击原格式列浏览。 | 20180422 | 10  | した州相宮 |
|          |                         | 10 🔲 0 | 档案室           | 9ZDA-2018-DAS-D30-000 | 2018              | 8  | 「素富  | 定期30年  | 0005 | 九州助李[2018]005  | 如何在录入<br>加原文按钮   | 过程中加原文? 在录<br>增加原文。       | 入界面录入一条数据并保存后,直接单由录入界面的                | 20180422 | 10  | 九州档案  |
|          |                         | 11 🗌 0 | 档卖室           | 9ZDA-2018-DAS-D30-001 | 5 2018            | *  | 家室   | 定期30年  | 0015 | 九州助李[2018]001- | 号 怎样录入档          | 家数据? 单击工具栏                | 上的创建按钮,按照实际档案录入后保存即可                   | 20180422 | 10  | 九州档案  |
|          |                         | 12 🗌 0 | 技术部           | 9ZDA-2018-JS8-Y-0001  | 2018              | B  | t术部  | 秋久     | 0001 | 九州技李[2018]001- | 最入小技巧<br>全复制已运   | , 复制录入: 可以选<br>择的数据,在此基础  | 择任意一条已经录入的数据,在单击创建时,可以完<br>上进行录入。      | 20180422 | 5   | 九州档室  |
|          |                         | 13 🔲 0 | 技术部           | 9ZDA-2018-JS8-Y-0002  | 2018              | B  | 皮术部  | 秋久     | 0002 | 九州技字[2018]002- | ■ 录入小技巧<br>空白的,景 | ,空白状态重新录入<br>1入后保存。       | :不选择任何数据、单击创建按钮,所有录入项都是                | 20180422 | 5   | 九州档案  |
|          |                         | 14 🗌 0 | 技术部           | 9ZDA-2018-JSB-Y-0003  | 2018              | 5  | 8本部  | 永久     | 0003 | 九州技李[2018]003  | 景入小技巧<br>设置了值者   | i,不退出数据录入界<br>188,会自动继承上一 | 面,连续增加保存时,部分数据内容在初始化时已经<br>新数据的值。      | 20180422 | 5   | 九州档案  |
|          |                         | 15 🗌 0 | 技术部           | 9ZDA-2018-JS8-Y-0004  | 2018              | B  | t术部  | 秋久     | 0004 | 九州技李[2018]004  | 修改小技巧<br>上一条或下   | , 连续修改: 在选择<br>一条, 可以连续修改 | 一条数据,单击修改并保存后,通过数据录入界面的<br>数据。         | 20180422 | 5   | 九州榆翼  |
|          |                         | 16 🗌 0 | 技术部           | 9ZDA-2018-JS8-Y-0005  | 2018              | B  | 技术部  | 永久     | 0005 | 九州技字[2018]005  | 推荐使用操<br>別显示有细   | 殉或者谷歌浏览器。<br> 小差异,不影响使用   | 其他游览暮如1611、火狐、360也可以使用,但在个<br>-        | 20180422 | 10  | 九州档案  |

系统需要确定"是否删除原文",单击"确定"按钮,完成原文删除,如下图所示:

| 人 九州档案信息管理平台 ×                                                               |                                           |             |                        |        |           |                 |         |         |             |                |                |         |                           |                |          | €         | ) -                  | a × |
|------------------------------------------------------------------------------|-------------------------------------------|-------------|------------------------|--------|-----------|-----------------|---------|---------|-------------|----------------|----------------|---------|---------------------------|----------------|----------|-----------|----------------------|-----|
| $\leftrightarrow$ $\rightarrow$ C ( localhost:8081                           | index?syslogid=39                         | 7db497068d4 | 719b5677c6580dd52c2    |        |           |                 |         |         |             |                |                |         |                           |                |          |           |                      | ☆ : |
| 大加格案 Mittatemanner<br>Samerheit Terbesge Terbesge Terbesge Terbesge Terbesge | .1 653136 数字                              | 档案信息        | 管理平台                   |        |           |                 |         |         |             |                |                |         |                           | 系统设置           | 界面切换     |           | -49: 299-7<br>()) () |     |
| 文件管理 归档管理                                                                    | 档案管理                                      | 档案编         | 研 档案保管                 | 利用管理   | ピー 档案系    | <del>就计</del> 「 | ]类管理    | 机构管     | 管理          | 系统管理           | 椎              | 案查询     |                           |                |          |           |                      |     |
| 请输入检索内容 全文 模糊                                                                | <b>査词 → 0個</b>                            | 12 惨改 ▼     | 翻除 ▼ 报表                | 原文 -   | 前页 前页     | 后页              | 末页      | RAISE   | 入库          | 加入编研           | 更多 -           | 国收站     |                           |                |          |           | 当前排                  | 哼   |
| ✓ 档案门类 Ⅲ                                                                     | - 「 / / / · · · · · · · · · · · · · · · · | 部门名称。       | 相号 0                   | 旧档年度 0 | 机构 (问题) 🔅 | 保管期限。           | 件号 0    | 1       | 文号 0        |                |                |         | <b>E</b> 2 *              |                | 文件形成时间   | 页数 0      | 表任者 0                |     |
| ✓ ■ 文书档案                                                                     | 1 0                                       | の公室         | 9ZDA-2018-BGS-D10-0001 | 2018   | の公室       | 定期10年           | 0001    | 九州春草    | ≠(2018)001€ | 2710-01A       | 下为系统           | 7始化快速制  | b. 使用时洗餐全部数据单击制           | 2位田町町1862。     | 20180422 | 10        | 九州档案                 |     |
| 🧧 简化方法整理                                                                     | 2 0                                       | の公室         | 9ZDA-2018-BGS-D10-0002 | 2018   | の公室       | 定期10年           | 0002    | 九州查寻    | ≠[2018]002号 | 怎样査者           | *:田政援信         | 82 鼠标双击 | 199数据,可以查看详细数据信!          | 8.             | 20180422 | 10        | 九州档案                 |     |
| > 🧧 传统方法整理 (案卷                                                               | ) 3 🗸 13                                  | の公室         | 9ZDA-2018-BGS-D10-0003 | 2018   | の公室       | 定期10年           | 0003    | 九州查引    | ¢[2018]003≒ | 在哪里查           | 時間書?在          | 自前数据浏览  | 8面标题栏与数据区中间有一行1           | 1788检索区,第6入    | 20180422 | 5         | 九州档案                 |     |
| > 副科技档案                                                                      | 4 0                                       | 办公室         | 9ZDA-2018-BGS-D10-0004 | 2018   | 办公室——     | ·中期10年          | 0004    | 力品要求    | ±/2018)004Ξ | 内容即り1<br>在哪里查: | 894。<br>8秋震?在1 | I具栏上面示  | E查询按钮,输入查询内容,查1           | M2.            | 20180422 | 5         | 九州補富                 | £   |
| > - 基建物度                                                                     | 5 🗌 0                                     | の公室         | 9ZDA-2018-BGS-D10-0005 | 2018   | 办公室       | 文烈 斜睡           |         | ×       | 2018]005    | 在哪里會           | 同治案?単          | も一級菜単右( | 1的查询按钮、会发现更多的查;           | 间方式,进入查询       | 20180422 | 5         | 九州档案                 | 文社  |
| > ■ 照片档案                                                                     | 6 🗌 0                                     | 相對黨         | 9ZDA-2018-DAS-D30-0001 | 2018   | 档案室       | 确认要删除这19        | 条数据下的所有 | 原文      | 2018]001    | 怎样最入           | 1203E? !       |         | 9创建按钮,按照实际档案录入)           | 后保存即可。         | 20180422 | 10        | 九州档案                 | *   |
| > 🔒 会计档案                                                                     | 7 🗌 0                                     | 包含意         | 9ZDA-2018-DAS-D30-0002 | 2018   | 档案室       | 吗?              |         |         | 2018]002    | 如何博改           | 0据? 选择·        | 金数据、单   | 6修改按钮,修改完成后保存即;           | <b>J</b> .     | 20180422 | 10        | 九州档案                 | 2   |
| . 实物档案                                                                       | 8 🗌 0                                     | 档案室         | 9ZDA-2018-DAS-D30-0003 | 2018   | 档案案       |                 | _       | -       | 2018]003    | 如何增加           | 电子文件7 i        | 封释一条数据。 | 单击原文下拉莱单的加原文。1            | 前加电子文件。        | 20180422 | 10        | 九州档案                 | 横朝  |
|                                                                              | 9 🗌 0                                     | 相素室         | 9ZDA-2018-DAS-D30-0004 | 2018   | 档案室       | 确定              |         | 取消<br>[ |             | 如何激励           | 0入的电子:         | 文件? 远摇数 | 1. 单击原文检研。既可以淡 <u>浓</u> ) | 型文、推荐PDF格      | 20180422 | 10        | 九州档案                 | 检   |
|                                                                              | 10 🗌 0                                    | 档案室         | 9ZDA-2018-DAS-D30-0005 | 2018   | 档案室       | 定期30年           | 0005    | 九州日     | 删           | 除原文            |                |         | ×                         | 還入界面的          | 20180422 | 10        | 九州档案                 | 东   |
|                                                                              | 11 🗌 0                                    | 档案室         | 9ZDA-2018-DAS-D30-0015 | 2018   | 档案室       | 定期30年           | 0015    | 九州町     |             |                |                |         |                           | 180 <b>0</b> 7 | 20180422 | 10        | 九州档案                 |     |
|                                                                              | 12 🗌 0                                    | 技术部         | 9ZDA-2018-JSB-Y-0001   | 2018   | 技术部       | 永久              | 0001    | 九州史     |             |                |                |         |                           | 时,可以完          | 20180422 | 5         | 九州档案                 |     |
|                                                                              | 13 🔲 0                                    | 技术部         | 9ZDA-2018-JSB-Y-0002   | 2018   | 技术部       | 永久              | 0002    | 九州臣     | 确           | 人要删除           | 这1条            | 数据下的    | 的所有原文                     | 還入项部基          | 20180422 | 5         | 九州档案                 |     |
|                                                                              | 14 🗌 0                                    | 技术部         | 9ZDA-2018-JSB-Y-0003   | 2018   | 技术部       | 永久              | 0003    | 九州路     | 吗           | ?              |                |         |                           | 计会化对已经         | 20180422 | 5         | 九州档案                 |     |
|                                                                              | 15 🗌 0                                    | 技术部         | 9ZDA-2018-JSB-Y-0004   | 2018   | 技术部       | 永久              | 0004    | 九州主     |             |                |                |         | AL                        | 禄入界面的          | 20180422 | 5         | 九州档案                 |     |
|                                                                              | 16 🗌 0                                    | 技术部         | 9ZDA-2018-JSB-Y-0005   | 2018   | 技术部       | 永久              | 0005    | 九州南     |             |                |                | -       |                           | 用,但在个          | 20180422 | 10        | 九州档案                 |     |
|                                                                              |                                           |             |                        |        |           |                 |         |         |             | đ              | 椗              |         | 取消                        |                |          |           |                      |     |
| > 二级分类                                                                       |                                           |             |                        |        |           |                 |         | 1       |             |                |                | 1       | 2                         |                | _        |           |                      |     |
| 当前门类: 篇化方法整理                                                                 | 30 * 14                                   | (第1二共)      | D N O                  |        |           |                 |         |         |             |                |                |         |                           |                |          | 示1到16,共16 | 记录                   |     |

**3** 在原文管理界面删除原文 <sub>返回目录</sub>

有三种删除原文的方式,这里介绍在"原文管理界面"删除原文。

进入"原文管理界面",选择要删除的原文,选择删除部分原文或者全选,选择后,单击 "删除"按钮,"确定"后删除原文,如下图所示:

| · → C O localhost:8081/                                  | index?syslogid=3 | 97db497 | 068d4719b5677c6                                          | 580dd52c2             |                                      |                           |                     |                               |                  |                   | ☆<br>用户信息: 超级管理员 |
|----------------------------------------------------------|------------------|---------|----------------------------------------------------------|-----------------------|--------------------------------------|---------------------------|---------------------|-------------------------------|------------------|-------------------|------------------|
| 大川橋東 REREASER<br>Summa And Terring Tooler Territorian Kd | / 65.838 数字      | 档案(     | 自息管理平台                                                   |                       |                                      |                           |                     |                               | RAU              | William (1        |                  |
| 文件管理 归档管理                                                | 档案管理             | ŧ       | 当案编研 档                                                   | 練保管                   | 利用管理 档案统计                            | 十 门类管理                    | 机构管理 系统管理           | 档案查询                          |                  |                   |                  |
| 输入检索内容 全文 模糊                                             | 查询 - 0           | fat fé  | 歌 ・ 剛除 ・                                                 | 报表 周                  | 咬 ▼ 首页 前页                            | 后页 末页 🕴                   | 网络 入库 加入编研          | 更多 👻 国政站                      |                  |                   | 当前排序             |
| 档案门类                                                     | 東文 🗌             | 部门名称    |                                                          | \$ ¢                  | 白桔年度 🗧 机构 (问题) 💠                     | 保管期限 0 件号 0               | 文号 🕆                | 顧名 ≑                          |                  | 文件形成时间 🗧 页数 🗧     | 责任者 🗧            |
| ∨ ■ 文书档案                                                 | 1 🗌 0            | 办公室     | 9ZDA-2018-E                                              | GS-D10-0001           | 2018 办公室                             | 定期10年 0001                | 九州董李[2018]001号 数据说明 | : 下为系统初始化快速帮助,使用时运统           | 全部数据第由删除按钮即可删除。  | 20180422 10       | 九州档案             |
| 简化方法整理                                                   | 2 0              |         |                                                          |                       |                                      |                           |                     |                               |                  |                   | 九州档案             |
| > 📙 传统方法整理 (案巻                                           | 3 🗾 13           | 原       | 文 🕖                                                      |                       |                                      |                           |                     |                               |                  | Ø L X             | 九州職業             |
| > 1 科技抽賞                                                 | 4 🗌 0            |         | 原 请输入注释内容<br>文                                           |                       | 著         全宗号           景         40 | 九州档案 年<br>A-2018-BGS-D10- | 度 2018              | 12                            |                  |                   | 九州档案             |
| > - 基建档案                                                 | 5 🗌 0            |         | 注释                                                       |                       | 信 日 5 日 8 部门名称                       | 0003 (秋日年<br>力公室 密        | (版 内部               | a communication of the second | 界间标题任何和第四中间有一门管理 | 8至第四,第四月4月11月11日。 | 九州档案             |
| > ■ 照片档案                                                 | 6 🗌 0            | +       | 原文列表                                                     | 原格式                   | 增加 截鲸 上移                             | 下級 下數 打印                  | 노-코 下-코 노-유 下       | 条 透出                          | 缩略 列表            | 经典                | 九州職業             |
| > 🔜 会计档案                                                 | 7 🗌 0            |         | <ol> <li>1. 時_20180520</li> <li>2. 時_20180520</li> </ol> | Apdf odf              |                                      | 确认                        | ×                   |                               |                  |                   | 九州档案             |
| 实物档案                                                     | 8 🗌 0            |         | 2.<br>详细数据信息<br>已上使 序号(                                  | pdf <u>pdf</u>        | pdf                                  |                           | pdf                 | pdf                           | pdf              |                   | 九州档案             |
|                                                          | 9 0              |         | <ul> <li>3. 智能查询快速<br/>案.pdf</li> </ul>                  | 查询话 pdf               | PDF                                  | 視定删除当前4                   | &原文数据?<br>PDF       | PDF                           | PDF              |                   | 九州林震             |
|                                                          | 10 0             | +       | 已上傳_序号(<br>4. 查询 (查询相)                                   | i4_卡片<br>i <u>pdf</u> |                                      |                           | 14C                 |                               |                  | Sχ                | 九州档案             |
|                                                          | 11 0             | -       | 禽) .pdf<br>————————————————————————————————————          | 5_查询                  | 已上传_帮助文档说明                           |                           | 上传_序号03_通           | 已上传_序号04_卡                    | 已上传_序号05_查       | ~10               | 九州档案             |
|                                                          | 12 0             |         | ✓ 5、档案 (更多重<br>询).pdf                                    | <u>edf</u>            |                                      |                           |                     |                               |                  | 191               | 力州職業             |
|                                                          | 13 0             |         | 6. 日上使」序号C<br>最入档室数据                                     |                       | pdf                                  | pdf                       | pdf                 | pdf                           | pdf              | $\mathcal{U}$ .   | 力州納案             |
|                                                          | 14 0             |         | ✓ 7. 日上传,序号0<br>修改数据.pdf                                 | 17_SUN9 pdf           |                                      |                           |                     |                               | 1 from           |                   | th All state     |
|                                                          |                  |         | 8. 5上传,序号<br>增加电子文件                                      | updf pdf              |                                      |                           |                     |                               | FUP              |                   | Turinane         |
|                                                          |                  |         |                                                          | is_para<br>pdf        |                                      |                           |                     | 1                             | 1 Store          |                   | Jumenas          |
|                                                          | 16 🔲 0           |         | 已上传,序号<br>10、入档案过程中                                      | 0_在录<br>tD图 pdf       | 巴上传_序号06_如                           | 已上传_序号07_如.               | 已上传_序号08_如          | 已上传_序号09_刘                    | B上传_序号10_在       |                   | /Umraga          |
|                                                          |                  |         | 文.pdf<br>已上傳 库曼                                          | 1 20 2                |                                      |                           |                     | 111                           |                  |                   |                  |
| 二级分类                                                     |                  |         | <ul> <li>11. 档案技巧 (集<br/>入) pdf</li> </ul>               | 制录 <u>pdf</u>         | pdf                                  | pdf                       | pdf                 | 10.                           |                  |                   |                  |

| X 九州档案信息管理平台 ×                                                                                                    |                      |                                                 |                                                                                                    |                                 |                      |                       |                                 |                     | θ - σ ×     |
|----------------------------------------------------------------------------------------------------|----------------------|-------------------------------------------------|----------------------------------------------------------------------------------------------------|---------------------------------|----------------------|-----------------------|---------------------------------|---------------------|-------------|
| ← → C ① localhost:8081/in                                                                                                    | ndex?syslogid=397db4 | o497068d4719b5677c6580dd52c2                    |                                                                                                    |                                 |                      |                       |                                 |                     | ☆ :         |
| X 九州档案 намаляет<br>Converted Induige To Convert The Water Converted Technique To Convert Technique To Convert Technique To Convert | ◎## 数字档》             | 案信息管理平台                                         |                                                                                                    |                                 |                      |                       | 系统设置                            | ,<br>Minuse (1      | ) () () ()  |
| 文件管理 归档管理                                                                                                    | 档案管理                 | 档案编研 档案保管                                       | 利用管理 档案统计                                                                                                    | 门类管理 机构                         | 管理 系统管理              | 档案查询                  |                                 |                     |             |
| 请输入检索内容 全文 模糊                                                                                                    | 查询 - efa             | 熔改 × 删除 × 报表 I                                  | 東文 ▼ 首页 前页 后                                                                                                    | 页 末页 刷新                         | 入库 加入编研 更多           | ▼ 回收站                 |                                 |                     | 当前排序        |
| ✓ 档案门类                                                                                                    | 🗌 原文 部门名             | 名称                                              | 旧档年度 🗧 机构 (问题) 🔅 保管部                                                                                                    | 明限☆ 件号☆                         | 文号 🕆                 | 懸名 ≑                  |                                 | 文件形成时间 🗧 页数 🗧       | 奏任者 🕆       |
| ✓ ■ 文书档题                                                                                                    | 1 0 10/2             | 公室 9ZDA-2018-BGS-D10-0001                       | 2018 办公室 定明                                                                                                    | 10年 0001 九州童                    | F李[2018]001号 数据说明:下为 | 3系统初始化快速解助,使用时选择全     | 部数据单由删除按钮即可删除。                  | 20180422 10         | 九州档案        |
|                                                                                                    | 2 0                  |                                                 |                                                                                                    |                                 |                      |                       |                                 |                     | 九州稽案        |
| > 🥼 传统方法整理 (高卷)                                                                                                    | 3 🖌 13               | 原文 🚱                                            |                                                                                                    |                                 |                      |                       |                                 |                     | 九州档案        |
| > 日科技指案                                                                                                    | 4 0                  | 原 请输入注释内容<br>文                                  | 音 全京号 九州<br>录 # B 9ZDA-2018                                                                                                    | 相違 年 度<br>I-BGS-D10- Generation | 2018                 |                       |                                 | NUMBER OF CONTRACT  | 九州稽宾 全      |
| > 📕 基础性实                                                                                                    | 5 🗌 0                | 释                                               | 信 1 5 00<br>息 部门名称 办公                                                                                                    | 03 HHLD MARK<br>公室 密 级          | 内部名                  | DEEDONA, CHRISTIAN    | N/014845-75103852-14749-1716986 | MINE, MICHARDHIMDE, | 之<br>九州档案 检 |
| > ■ 開片档案                                                                                                    | 6 🗌 0 🕂              |                                                 | 增加 删除 上移 下移                                                                                                    | 下號 打印 上一页                       | 유-구 유-土 页-구          | 退出                    | 缩略 列表 :                         | 2A                  | 九州相宾 案      |
| > 日 会计档案                                                                                                    | 7 🗌 0                | 1. 明_20180520.pdf pdf<br>已上传序号02 查看             |                                                                                                    | 确认                              | ×                    |                       |                                 |                     | 九州档案        |
| 二 实物档案                                                                                                    | 8 🗌 0 🕇              | ↑ 详细数据信息.pdf RUL<br>日上传_序号03_通过                 | pdf                                                                                                    | 建元素除出約12名 集合表                   | pdf                  | pdf                   | pdf                             |                     | 九州指案        |
|                                                                                                    | 9 🗌 0 🗍              | ✓ 3. 智能查询快速查询档 pdf<br>置.pdf                     | PDF                                                                                                    | PRESIDE AND DEGRAM              | PDF                  | PDF                   | PDF                             |                     | 九州档案 检      |
|                                                                                                    | 10 0                 | □                                               | Contraction of the local distance of the local distance of the loc | 建度                              |                      |                       |                                 |                     | 九州档案        |
|                                                                                                    | 11 0                 | E上传,序号05,查询<br>→ ✓ 5, 档案 (更多查 pdf)              | 已上传_帮助文档说明                                                                                                    |                                 | 上传_序号03_通            | 已上传_序号04_卡            | 已上传_序号05_查                      | ol                  | 九州档案        |
|                                                                                                    | 12 🗌 0               | 调).pdf<br>2. 已上传_序号05_如何                        |                                                                                                    |                                 |                      |                       |                                 | 19.                 | 九州档案        |
|                                                                                                    | 13 🗌 0               | ◎ 0、 录入档案数据.pdf<br>录入档案数据.pdf 7 巴上传_序号07_如何 pdf | pdf                                                                                                    | pdf                             | pdf                  | pdf                   | pdf                             | 2.                  | 九州档案        |
|                                                                                                    | 14 🗌 0 🔠             | 修改数据.pdf<br>■ 8. 巴上传 序号08_如何 odf                | PDF                                                                                                    | PDF                             | PDF                  | PDF                   | PDF                             |                     | 九州档案        |
|                                                                                                    | 15 🗌 0 🔳             | □ 理加电子文件,pdf □ 已上伸,序号09,刻流                      | and and                                                                                                    |                                 |                      | and the second second |                                 |                     | 九州档案        |
|                                                                                                    | 16 🗌 0               | 9. 原文 (电子文 <u>pdf</u> (中).pdf     日上後 原目10 本帝   | 巴上伸」序号05_如                                                                                                    | 巴上传_序号07_如                      | 巴上伸_序号08_如           | 已上传。序号09_凤            | B上传_序号10_在                      |                     | 九州档案        |
|                                                                                                    |                      | ✓ 10、入档案过程中加限 pdf<br>文.pdf                      |                                                                                                    |                                 |                      | 1440                  |                                 |                     |             |
| > 二级分类                                                                                                    |                      | E上传_序号11_录入<br>☑ 11、档案技巧(复制录 pdf<br>入).pdf      | pdf                                                                                                    | pdf                             | pdf                  | r                     |                                 |                     |             |

## **4** 在数据详细信息界面删除原文 返回日录

有三种删除原文的方式,这里介绍在"浏览数据详细信息"时删除原文。

双击"一条数据",在"右侧竖状工具栏"单击"显示右侧原文浏览区",单击"删除" 按钮删除原文,如下图所示:

|             | AD, I SOUTH AN J |                        |                |              |           |      |      |                                                                                                    |                               | 系統设置                                                  | 界面切换     | <u>لما</u> |          |
|-------------|------------------|------------------------|----------------|--------------|-----------|------|------|----------------------------------------------------------------------------------------------------|-------------------------------|-------------------------------------------------------|----------|------------|----------|
| 文件管理 归档管    | 理 档案管理           | 档案编研 档案保管              | 利用管理           | 档案统计         | 门类管理      | 机构   | 管理   | 系统管理                                                                                                    | 档案查询                          |                                                       |          |            |          |
| 入检索内容 全文 相  | (編 重向 * ())      | 建 修改 ▼ 兼除 ▼ 振表         | 原文 👻 首页        | 前页 后页        | 末页        | e(qi | 入扉   | 加入编研                                                                                                    | 更多 - 田秋站                      |                                                       |          |            | 当前非序     |
| 皆業门类        |                  | 部门名称 0 档号 0            | 旧档年度 0 机构 (何   | 122) - (保管期) | R 여 여 등 이 |      | 文号 0 |                                                                                                    |                               | 題名 ◇                                                  | 文件形成时间。  | 页数 0       | 妻任者 🔅    |
|             | -                |                        |                |              |           |      | 23   | ↓ 数据说明                                                                                                    | : 下力系统初始化快速                   | 8前,使用时远探全部数据单击删除按钮即可删除。                               | 20180422 | 10         | 九州档案     |
| 📙 简化方法整理    | 查看數据             |                        |                |              |           | 1.0  | 14   | (怎样查看                                                                                                    | 半細数損信息? 飢気双(                  | 6任意数据,可以查看详细数据信息。                                     | 20180422 | 10         | 九州档案     |
| > 📑 传统方法整理( | a) 原文演员 .        | 上一条 下一条 過出             |                |              |           |      |      | 在哪里臺內容即可                                                                                                    | 间档案? 在当前数据闭<br>查询。            | 1月酉标整栏与数据区中间有一行智能检索区,输入                               | 20180422 | 5          | 九州档案     |
| > 🔜 科技档案    | 简化方法整理信息         | E.                     |                |              |           |      |      | 在哪里會                                                                                                    | ③档案?在工具栏上面:                   | ·击查阅按钮、输入查询内容,查询档案。                                   | 20180422 | 5          | 九州档案     |
| > 📕 基础相定    | 全亦号              | 九州档室                   | おが美口           | ws           |           |      |      | 在哪里賣<br>后,单由                                                                                                    | 间档案? 单击一级菜单;<br>进入档案系统可以返回。   | 5例的查询按钮,会发现更多的查询方式,进入查询                               | 20180422 | 5          | 九州档案     |
| > 【 開片相愛    | 部门名称             | の公室                    | 归档年度           | 2018         |           |      |      | 怎样最入                                                                                                    | 档案数据? 单击工具栏                   | -的创建按钮,按照实际档案录入后保存即可。                                 | 20180422 | 10         | 九州档案     |
| > 📙 会计档案    | 文号               | 九州董李[2018]003号         | 机构(问题)         | 办公室          |           |      |      | 如何修改                                                                                                    | 数据? 远择一条数据。」                  | 自由修改按钮、修改完成后保存即可。                                     | 20180422 | 10         | 九州档案     |
|             | 25               | 001                    | 保營期限           | 定期10年        |           |      |      | 如何遭加                                                                                                    | 电子文件? 透播一条数                   | a、单击原文下拉莱单的加原文,增加电子文件。                                | 20180422 | 10         | 九州档案     |
|             | 相导               | 9ZDA-2018-BGS-D10-0003 | 件号             | 0003         |           |      |      | 如何刘遂                                                                                                    | 加入的电子文件? 远探的                  | 2編,单由原文按钮,既可以浏览原文,推荐PDF格<br>2. ● 由原文按钮,既可以浏览原文,推荐PDF格 | 20180422 | 10         | 九州档案     |
|             | 题名               | 在哪里查询档案?在当前数探刘说界面标题    | 國任与政黨区中间有一行智能检 | 素区, 输入内容即可   | 查词,       |      |      | 如何在录                                                                                                    | 入过程中加原文? 在景。                  | 《界面录入一条数据并保存后,直接单击录入界面的                               | 20180422 | 10         | 九州档案     |
|             | 文件形成时间           | 20180422               | 页数             | 5            |           |      |      | 加速文技                                                                                                    | 田喀加原文。<br>時家政報? 盖朱丁星栏         | - 約台灣地研,地報寫時档案是人后保存肌可                                 | 20180422 | 10         | 九州档志     |
|             | 要任者              | 九州档案                   | 份数             | 1            |           |      |      | 灵入小技                                                                                                    | 5、复制录入:可以选择                   | 9任意一条已经录入的数据,在单击创建时,可以完                               | 20180422 | 5          | 1.415422 |
|             | 客级               | 内部                     | 立卷人            | 九州補業         |           |      |      | 显 全規制已<br>示 录入小技                                                                                                    | 选择的数据,在此基础。<br>巧,空白状态重新录入:    | 进行录入。<br>不选择任何数据,单击创建按钮,所有录入项却是                       |          | -          | - 11000  |
|             | 旧档标识             | 8/3%                   | 检查人            | 九州档案         |           |      |      | <ul> <li>支</li> <li>支</li> <li>支</li> <li>支</li> <li></li> <li></li> <l< td=""><td>最入后保存。<br/>57、不退出数据录入界3</td><td><ol> <li>海绵境如保存时,部分数据内容在初始化时已经</li> </ol></td><td>20180422</td><td>•</td><td>76mmaa</td></l<></ul> | 最入后保存。<br>57、不退出数据录入界3        | <ol> <li>海绵境如保存时,部分数据内容在初始化时已经</li> </ol>             | 20180422 | •          | 76mmaa   |
|             | 旧档日期             | 20180422               | 存放位置           |              |           |      |      | 览 设置了值<br>区 供和小时                                                                                                    | 基础, 会自动继承上一)<br>15、法律律政; 在评语。 |                                                       | 20180422 | 5          | 几州稿案     |
|             | 普注               |                        |                |              |           |      |      | 上一条或                                                                                                    | 下一条,可以连续修改。                   |                                                       | 20180422 | 5          | 九州档案     |
|             |                  |                        |                |              |           |      |      | 相存使用<br>別显示有                                                                                                    | 通列助有合款内总牌,<br>個小差异,不影响使用。     | enzarademilie (1, 93%, 300EPJL/COR, EEC+              | 20180422 | 10         | 九州档案     |

|                                           |                                                 |                        |              |                     |       |                                                                 |                                 |            | 用户     | 伯息: 超级管理          |
|-------------------------------------------|-------------------------------------------------|------------------------|--------------|---------------------|-------|-----------------------------------------------------------------|---------------------------------|------------|--------|-------------------|
| 九州档案 Hit Nila Rife The Work Cort Code Kd. | 11531版 数字                                       | 档案信息管理平台               |              |                     |       |                                                                 |                                 | 抗设置 界面切接   |        |                   |
| 件管理 归档管理                                  | 档案管理                                            | 档案编研 档案保管              | 利用管理         | 皆案统计 门类管理 机构得       | 管理 系統 | 克管理 档案查询                                                        |                                 |            |        |                   |
| 全文 模糊                                     | 童街 - 仓钢                                         | L 修改 - 新除 - 扶未 R       | 咬 ▼ 首页       | 前页 底页 末页 副新         | 入廠 加入 | 编研 更多 - 回收站                                                     |                                 |            |        | 当前排斥              |
| <b>案门</b> 类 Ⅲ                             | 原文                                              | 部门名称 🌣 🛛 相号 🗘          | 旧相年度 (同      | 22) ◇ 保営期限 ◇ 体表 ◇   | 文号 0  |                                                                 | 整名 🕆                            | 文件形成时间。    | ळक्क ≑ | 表任者 0             |
|                                           |                                                 |                        |              | _                   |       |                                                                 |                                 |            | 10     | 九州档案              |
| 简化方法整理                                    | 查看数据                                            |                        |              | G                   |       | 原文浏览区                                                           |                                 |            | 10     | 1 40 KA           |
| > 传统方法整理 (案)                              | 原文浏览 上                                          | :一条 下一条 退出             |              |                     | +     | 一电子文件列表                                                         |                                 | 原格式        | 10     |                   |
| I Science                                 | 00/14-0-24 00/10/24 els                         |                        |              |                     |       | <ol> <li>1 ✓ 已上传_帮助文档说明_2</li> <li>2 ✓ 已上传 序号02 查看详約</li> </ol> | 0180520.pdf<br>國政探信意.pdf        | pdf<br>pdf | 3      | Juminag           |
|                                           | 间1673次223至1间23                                  |                        |              |                     | _     | 3 🗹 已上传 序号03 通过数                                                | i查询快速查询档案.pdf                   | pdf        | 5      | 九州档案              |
| 1 6 1 1 1 1 1 1 1 1 1 1 1 1 1 1 1 1 1 1   | 全宗号                                             | 九州档案                   | 门类代码         | WS                  | 1     | 4 ✓ 已上传_序号04_中片查1<br>5 ✓ 円上传 序号05 查询档8                          | 前 (童词档案) .pdf<br>R (更多音词) .pdf  | pdf        | 5      | 九州档案              |
| ■ 開片档案                                    | 部门名称                                            | 办公室                    | 归档年度         | 2018                | 1     | 6 🗹 巴上传_序号06_如何录入                                               | 、相對政語。pdf                       | pdf        | 10     | 九州档案              |
|                                           | 文号                                              | 九州董字(2018)003号         | 机构 (问题)      | の公室                 | ←     |                                                                 |                                 | 1          | 10     | 九州档案              |
| 二 实物档案                                    | 金号                                              | 001                    | 保管期限         | 定期10年               | →     | NIF                                                             | ndf                             |            | 10     | 九州時業              |
|                                           | 相号                                              | 9ZDA-2018-BGS-D10-0003 | 件号           | 0003                | 8     | 1000                                                            | ATTAL                           |            | 10     | 九州档案              |
|                                           | 「「「「「」」を見ていていていていていていていていていていていていていていていていていていてい | 在哪里臺词相處?在当前数据浏览界面份题栏与  | 的描述中间有一行智能检测 | <b>氡区,输入内容即可查询。</b> |       |                                                                 |                                 |            | 10     | 九州档案              |
|                                           | 文件形成时间                                          | 20180422               | 页款           | 5                   |       |                                                                 |                                 | ~1         | 10     | 九州档案              |
|                                           | 责任者                                             | 九州档案                   | 份数           | 1                   | - Fe  | 已上傳_帮助文档说明                                                      | 已上传_序号02_查                      |            | 5      | 九州档案              |
|                                           | 密级                                              | 内部                     | <b>立卷</b> 人  | 九州档案                | 藏鹿    |                                                                 |                                 | N.         |        | The second second |
|                                           | 旧植标识                                            | 已归梢                    | 检查人          | 九州捕虜                | 文測    | pdf                                                             | pdf                             | 20         |        |                   |
|                                           | 旧档日期                                            | 20180422               | 存放位置         |                     | 東区    | PDF                                                             | PDE                             |            | 5      | 九州档案              |
|                                           | 會注                                              |                        |              |                     |       |                                                                 | N. The                          |            | 5      | 九州档案              |
|                                           |                                                 |                        |              |                     |       |                                                                 |                                 |            | 10     | 九州档案              |
|                                           |                                                 |                        |              |                     |       | 2/13   811                                                      | KB     DPI   pdf   2018/5/26.13 | :19:49     |        |                   |

更多帮助与使用技巧请登录九州档案官网: www.9zda.com。